## Aplicaciones adicionales

Nokia N75

#### ACERCA DE LAS APLICACIONES ADICIONALES PARA EL NOKIA N75

En la memoria del dispositivo y en el CD-ROM suministrado con el dispositivo encontrará aplicaciones adicionales de Nokia y de otros desarrolladores. El contenido y la disponibilidad de las aplicaciones y servicios pueden variar según el país, el distribuidor y/o el operador de red. Las aplicaciones e información más detallada sobre el uso de las aplicaciones en <u>http://www.nokia.com/support</u> (en inglés) sólo están disponibles en los idiomas seleccionados.

Algunas operaciones y características dependen de la tarjeta SIM y/o de la red, de MMS o de la compatibilidad de dispositivos y de los formatos de contenido admitidos. Algunos servicios tienen un valor separado.

#### SIN GARANTÍA

Las aplicaciones de terceros suministradas en la memoria del dispositivo y en el CD-ROM suministrado con el dispositivo y comentadas en este manual son de autoria y propiedad de personas o entidades que no están asociadas ni relacionadas en forma alguna con Nokia. Nokia no es propietaria de los copyrights ni de los derechos de propiedad intelectual de las aplicaciones de terceros. Por lo tanto, Nokia no asume responsabilidad por cualquier asistencia al usuario final, ni de la funcionalidad o información referentes a esas aplicaciones o materiales. Nokia no provee ninguna garantía para las aplicaciones de terceros.

USTED RECONOCE QUE EL SOFTWARE Y/O APLICACIONES (EN CONJUNTO, EL "SOFTWARE") SE SUMINISTRAN TAL CUAL SIN GARANTÍA DE NINGÚN TIPO. YA SEA EXPRESA O IMPLÍCITA Y AL ALCANCE MÁXIMO PERMITIDO POR LA LEY APLICABLE. NI NOKIA, NI SUS AFILIADAS, HACEN REPRESENTACIONES O GARANTÍAS ALGUNA. SEAN EXPRESADAS O IMPLÍCITAS, INCLUYENDO, PERO SIN LIMITARSE A. GARANTÍAS DE TÍTULOS, MERCADEO O CAPACIDAD PARA UN PROPÓSITO PARTICULAR O QUE EL SOFTWARE NO INFRINJA CUALQUIER PATENTE. COPYRIGHT. MARCAS REGISTRADAS U OTROS DERECHOS A TERCEROS, NI NOKIA NI SUS AFILIADAS OFRECEN GARANTÍA ALGUNA DE QUE CUALQUIER ASPECTO DEL SOFTWARE SATISFARÁ SUS REQUERIMIENTOS O QUE EL SOFTWARE FUNCIONARÁ EN FORMA ININTERRUMPIDA O SIN PRESENTAR ERRORES, USTED ASUME TODA LA RESPONSABILIDAD Y EL RIESGO POR LA SELECCIÓN DEL SOFTWARE PARA LOGRAR LOS RESULTADOS ESPERADOS Y POR LA INSTALACIÓN. USO Y RESULTADOS DE ÉL OBTENIDOS, HASTA EL LÍMITE MÁXIMO PERMITIDO POR LA LEY APLICABLE, BAJO NINGÚN CONCEPTO NOKIA, SUS EMPLEADOS O AFILIADAS SERÁN RESPONSABLES POR LA PÉRDIDA DE GANANCIAS, INGRESOS, VENTAS, DATOS, INFORMACIÓN O COSTOS DE SUMINISTRO DE BIENES O SERVICIOS DE REEMPLAZO, DAÑO A LA PROPIEDAD, LESIONES PERSONALES, INTERRUPCIÓN DEL NEGOCIO NI POR

NINGÚN DAÑO DIRECTO, INDIRECTO, INCIDENTAL, ECONÓMICO, CUBIERTO, PUNITIVO, ESPECIAL O CONSECUENTE OLE PUEDA DERIVAR DE DICHAS PÉRDIDAS, SIN IMPORTAR SI SE SUSCITA EN EL MARCO DE UN CONTRATO, INDEMNIZACIÓN, NEGLIGENCIA U OTRA TEORÍA DE RESPONSABILIDAD RESULTANTE DE LA INSTALACIÓN, USO O INCAPACIDAD DE USO DEL SOFTWARE, INCLUSO SI NOKIA O SUS AFILIADAS ESTÁN EN CONOCIMIENTO DE LA POSIBILIDAD DE DICHOS DAÑOS. DEBIDO A QUE ALGUNOS PAÍSES/ESTADOS/JURISDICCIONES NO PERMITEN LA EXCLUSIÓN ANTES MENCIONADA O LA LIMITACIÓN DE RESPONSABILIDAD PERO PUEDEN PERMITIR QUE SE LIMITE LA RESPONSABILIDAD, EN TAL CASO LA RESPONSABILIDAD DE NOKIA, SUS EMPLEADOS O AFILIADAS EL IMITARÁ A 50 EUROS. NINGUNA PARTE DE ESTA RENUNCIA DE RESPONSABILIDAD PERUDICARÁ LOS DERECHOS LEGALES DE NINGUNA DE LAS PARTES QUE SE DESEMPEÑEN COMO CLIENTES.

Copyright © 2007 Nokia. Todos los derechos reservados. Nokia y Nokia Connecting People son marcas comerciales o marcas registradas de Nokia Corporation.

Otros nombres de productos y compañías aquí mencionados pueden ser marcas registradas o marcas comerciales de sus respectivos propietarios.

Cualquier cambio o mejora en los productos descritos en este documento se efectuará sin previo aviso. La disponibilidad puede variar según el país y la región.

NOKIA CORPORATION NOKIA MULTIMEDIA MARKETING WWW.NOKIA.COM

EDICIÓN 1 ESP, 9252458

# Contenido

| Introducción    | 4 |
|-----------------|---|
| Quickoffice     | 5 |
| Adobe Reader    | 7 |
| Lifeblog        | 9 |
| Nokia PC Suite1 | 3 |

| Download!                  | 14 |
|----------------------------|----|
| Asistente de configuración | 16 |
| Zip manager                | 18 |
| Adobe Photoshop Album      |    |
| Starter Edition            | 19 |

### Introducción

#### Número de modelo: Nokia N75

Su Nokia N75 es un dispositivo multimedia poderoso e inteligente. Nokia y distintos desarrolladores de software de terceros proporcionan diversas aplicaciones para ayudarle a aprovechar al máximo su Nokia N75.

Es posible que algunas de las aplicaciones se encuentren en la memoria del dispositivo, en el CD-ROM (si viene con el dispositivo) o pueda descargarlas de Internet.

La disponibilidad de las aplicaciones puede variar según su país o área de ventas.

Para usar algunas de las aplicaciones, debe aceptar los términos de licencia correspondientes. Es posible que pueda utilizar algunas de las aplicaciones durante un período de prueba gratuito antes de que se le aplique un cargo.

En este documento, los iconos indican si la aplicación está disponible en el software del dispositivo (
) o en el CD-ROM ().

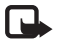

**Nota:** debe instalar las aplicaciones del CD-ROM en una PC compatible antes de poder utilizarlas.

### Servicios de red

Para utilizar su teléfono, debe contar con los servicios de un proveedor de servicios inalámbricos. El funcionamiento de muchas de las características del dispositivo depende de funciones que ofrece la red inalámbrica. Es posible que estos servicios de red no estén disponibles en todas las redes o puede que deba efectuar arreglos específicos con su proveedor de servicios antes de poder utilizar los servicios de red. Es probable que su proveedor de servicios necesite darle instrucciones adicionales para su uso y explicarle los cargos que se aplican. Algunas redes pueden presentar limitaciones que afectan su uso de los servicios de red. Por ejemplo, es posible que algunas redes no admitan todos los caracteres y servicios que dependen del idioma.

### Soporte

Las aplicaciones que proporcionan desarrolladores de software de terceros reciben soporte de estos desarrolladores. Si tiene problemas con una aplicación, solicite soporte en el sitio Web correspondiente. Consulte los enlaces Web al final de cada aplicación en este manual.

### Quickoffice

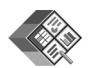

#### Quickoffice 🔳

Para abrir un archivo usando su aplicación correspondiente, pulse 
. Para clasificar los archivos, seleccione Opciones > Clasificar archivos.

Para abrir Quickword, Quicksheet o Quickpoint, pulse para obtener la vista deseada.

#### Quickword

Con Quickword, puede ver documentos nativos de Microsoft Word en la pantalla del dispositivo. Quickword admite colores, negrita, cursiva y subrayado.

Quickword admite la visualización de documentos guardados en formato .doc en Microsoft Word 97, 2000 y XP, y Palm eBooks en formato .doc. No se admiten todas las variaciones ni características de los formatos de archivo mencionados.

#### Ver documentos Word

Para desplazarse por el documento, use la tecla de desplazamiento.

Para buscar texto específico en el documento, seleccione Opciones > Buscar.

También puede seleccionar **Opciones** y una de las siguientes opciones:

Ir a: para desplazarse hasta el principio, el final o a una posición determinada en el documento

Zoom: para acercar o alejar

Iniciar desplazamiento auto: para iniciar el desplazamiento automático por el documento. Para detener el desplazamiento, pulse ().

#### Quicksheet

Con Quicksheet, puede leer archivos Microsoft Excel en la pantalla del dispositivo.

Quicksheet admite la visualización de archivos de hoja de cálculo guardados en formato .xls en Microsoft Excel 97, 2000, 2003 y XP. No se admiten todas las variaciones ni características de los formatos de archivo mencionados.

#### Ver hojas de cálculo

Para desplazarse por la hoja de cálculo, use la tecla de desplazamiento.

Para cambiar entre las planillas, seleccione Opciones > Panorámica.

Para buscar texto dentro de un valor o fórmula en la hoja de cálculo, seleccione Opciones > Buscar.

Para cambiar la apariencia de la hoja de cálculo, seleccione Opciones y una de las siguientes opciones:

Zoom: para acercar o alejar

Inmovilizar paneles: para mantener la fila y/o columna destacadas visibles mientras se desplaza por la hoja de cálculo

Modificar tamaño: para ajustar el tamaño de las columnas o filas

#### Quickpoint

Con **Quickpoint**, puede ver presentaciones de Microsoft PowerPoint en la pantalla del dispositivo.

**Quickpoint** admite la visualización de presentaciones creadas en formato .ppt en Microsoft PowerPoint 97, 2000 y XP. No se admiten todas las variaciones ni características de los formatos de archivo mencionados.

#### Ver presentaciones

Para desplazarse por las vistas de diapositivas, esquema y notas, pulse  $\blacktriangleleft$  o  $\blacksquare$ .

Para ir a la diapositiva siguiente o anterior en la presentación, pulse < $\bigcirc$  o  $\bigcirc$ .

Para ver la presentación en pantalla completa, seleccione Opciones > Pantalla completa.

Para ampliar los elementos en el esquema de la presentación en la vista de esquema, seleccione **Opciones > Ampliar entrada**.

#### Más información

En caso de tener problemas con Quickword, Quicksheet o Quickpoint, visite <u>www.quickoffice.com</u> (en inglés) para obtener más información. También puede solicitar soporte enviando un e-mail a supportS60@quickoffice.com.

### **Adobe Reader**

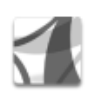

#### Adobe reader 🔳

Con Adobe Reader puede leer documentos PDF en la pantalla del dispositivo.

Esta aplicación fue optimizada para mostrar contenido de documentos PDF en teléfonos y otros dispositivos móviles y ofrece sólo un conjunto limitado de funciones, comparativamente con las versiones para PC.

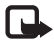

**Nota:** esta aplicación sólo está disponible en una cantidad limitada de idiomas.

Para acceder a documentos y abrirlos:

- Pulse § y seleccione Office > Adobe PDF. Seleccione Opciones > Buscar archivo para buscar y abrir documentos almacenados en la memoria del dispositivo y en una tarjeta de memoria compatible.
- Abra un archivo adjunto de e-mail de un mensaje de e-mail recibido (servicio de red).
- Envíe un documento usando conectividad Bluetooth a su Buzón de entrada en Mensajes.

- Use Adm. arch.. para buscar y abrir documentos almacenados en la memoria del dispositivo y en la tarjeta de memoria.
- Navegue en páginas Web. Asegúrese de que el dispositivo esté configurado con un punto de acceso a Internet antes de navegar. Para obtener más información sobre los puntos de acceso, consulte el manual del usuario del dispositivo.

#### Administrar archivos PDF

Para buscar y administrar archivos PDF, pulse *§* y seleccione Herramientas > Adobe PDF. La lista de archivos recientes aparecerá en la vista de archivo. Para abrir un documento, desplácese hasta él y pulse **(**).

También puede seleccionar Opciones y una de las siguientes opciones:

Buscar archivo: para buscar archivos PDF en la memoria del dispositivo o en una tarjeta de memoria compatible.

**Configuraciones:** para modificar el nivel de zoom y modo de visualización predeterminados de los documentos PDF.

#### Ver archivos PDF

Cuando abra un archivo PDF, seleccione Opciones y una de las siguientes opciones:

Zoom: para acercar y alejar al máximo o en un determinado porcentaje. Además, puede ajustar el tamaño del documento al ancho de la pantalla o ajustar la página completa del PDF a la pantalla.

Buscar: buscar un texto específico en el documento.

Ver: para ver el documento en pantalla completa. También puede girar el documento PDF en 90 grados hacia cualquier dirección.

Ir a: para desplazarse a una página seleccionada, la página siguiente, la página anterior, la primera página o la última página.

Guardar: para guardar el archivo en la memoria del dispositivo o en una tarjeta de memoria compatible.

**Configuraciones:** para modificar el nivel de zoom y modo de visualización predeterminados.

Detalles: para mostrar las propiedades del documento PDF.

#### Más información

Para obtener más información, visite <u>www.adobe.com</u> (en inglés).

Para compartir preguntas, sugerencias e información sobre la aplicación, visite el foro de usuarios de Adobe Reader para Symbian OS en <u>www.adobe.com/support/forums</u> (en inglés).

## Lifeblog

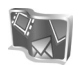

### Lifeblog 🔳 💿

Nokia Lifeblog es una combinación de software para teléfono móvil y PC que mantiene un diario multimedia de los elementos que recopila en su dispositivo. Nokia Lifeblog organiza automáticamente sus fotos, videos, sonidos, mensajes de texto, mensajes multimedia y publicaciones de weblog en una cronología que le permite navegar, buscar, compartir, publicar y hacer copias de seguridad. Tanto Nokia Lifeblog para PC como Nokia Lifeblog para teléfono móvil le permiten enviar o publicar sus elementos para que los demás los vean.

Nokia Lifeblog para teléfono móvil registra automáticamente sus elementos multimedia. Use Nokia Lifeblog en el dispositivo para navegar por sus elementos, enviarlos a otras personas o publicarlos en la Web. Conecte el dispositivo a una PC compatible usando un cable de datos USB o conectividad Bluetooth para transferir y sincronizar los elementos del dispositivo con su PC compatible.

Nokia Lifeblog para PC le ofrece fácil navegación y búsqueda de los elementos que recopila con su dispositivo. Con la transferencia de un solo botón usando un cable de datos USB o conectividad Bluetooth puede volver a transferir al dispositivo sus fotos, videos, mensajes de texto y multimedia favoritos.

Para fines de seguridad, puede hacer una copia de seguridad de la base de datos de Nokia Lifeblog usando su disco duro, CDs, DVDs, unidad extraíble o unidad de red. Además, puede publicar elementos en su weblog (blog).

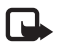

Nota: esta aplicación sólo está disponible en una cantidad limitada de idiomas

Para iniciar Lifeblog en el dispositivo, pulse *S* y seleccione Aplicaciones > Lifeblog > Opciones > Abrir.

#### Instalación en la PC 💿

Antes de instalar Nokia Lifeblog en una PC compatible, necesita lo siguiente:

- Intel Pentium de 1 GHz o equivalente, 128 MB de RAM
- 400 MB de espacio disponible en disco duro (si debe instalar Microsoft DirectX y Nokia PC Suite)
- Capacidad de gráficos de 1024x768 y color de 24 bits
- Tarjeta gráfica de 32 MB
- Microsoft Windows 2000 o Windows XP

Para instalar Nokia Lifeblog en su PC:

- 1 Inserte el DVD-ROM suministrado con su dispositivo.
- 2 Instale Nokia PC Suite (incluye los controladores de cable de conectividad Nokia para conexión USB).
- 3 Instale Nokia Lifeblog para PC.

Si Microsoft DirectX 9.0 no está instalado en su PC, se instala al mismo tiempo que Nokia Lifeblog para PC.

#### Conectar el dispositivo con la PC

Para conectar el dispositivo con una PC compatible usando el cable de datos USB suministrado con su dispositivo:

- 1 Asegúrese de tener instalado Nokia PC Suite.
- 2 Conecte el cable de datos USB al dispositivo y a la PC. Cuando conecta el dispositivo con la PC por primera vez después de instalar PC Suite, la PC instala el controlador específico para su dispositivo. Este proceso puede demorar un poco.
- 3 Inicie la aplicación Nokia Lifeblog para PC.

Para conectar el dispositivo con una PC compatible usando tecnología inalámbrica Bluetooth:

- 1 Asegúrese de tener Nokia PC Suite instalado en la PC.
- 2 Asegúrese de haber vinculado el dispositivo y la PC mediante tecnología inalámbrica Bluetooth con Get Connected en Nokia PC Suite. Consulte "Nokia PC Suite", pág. 13 y el manual del usuario del dispositivo.

3 Active la conectividad Bluetooth en el dispositivo y en la PC. Para obtener detalles, consulte el manual del usuario del dispositivo y la documentación de la PC.

#### **Copiar elementos**

Cuando haya conectado el dispositivo con una PC compatible usando el cable de datos USB o conectividad Bluetooth, podrá copiar sus elementos entre el dispositivo y la PC.

Para copiar elementos nuevos o editados desde el dispositivo a la PC y copiar los elementos seleccionados desde la PC al dispositivo:

- 1 Inicie la aplicación Nokia Lifeblog en la PC.
- 2 En la aplicación Nokia Lifeblog para PC, seleccione Archivo > Copiar desde y al teléfono.

Los nuevos elementos del dispositivo se copian a la PC. Los elementos en la vista Al teléfono en la PC se copian al dispositivo.

#### Publicar en la Web

Para compartir los mejores elementos de Nokia Lifeblog, envíelos a su weblog en Internet para que los demás los vean.

Primero debe crear una cuenta con un servicio weblog, crear uno o más weblogs que use como destino de sus publicaciones y agregar la cuenta weblog a Nokia Lifeblog. El servicio weblog recomendado para Nokia Lifeblog es TypePad de Six Apart, <u>www.typepad.com</u> (en inglés).

En el dispositivo, agregue la cuenta weblog a Nokia Lifeblog en las configuraciones de weblog. En la PC, edite las cuentas en la ventana **Editar cuentas de log**.

Para publicar elementos en la Web desde el dispositivo:

- 1 En Línea de tiempo o Favoritos, seleccione los elementos que desee publicar en la Web.
- 2 Seleccione Opciones > Publicar en Web.
- 3 Si usa la funcionalidad por primera vez, Nokia Lifeblog recupera una lista de weblogs desde el servidor de weblogs.
- 4 Se abre el cuadro de diálogo de publicación en el weblog. Seleccione el weblog que desea usar en la lista Publicar en:. Si creó nuevos weblogs, para actualizar la lista de weblogs, seleccione Opciones > Actualizar lista de blogs.
- 5 Escriba un título y una descripción breve de la publicación. También puede escribir una historia o descripciones más largas en el campo de texto.
- 6 Cuando todo esté listo, seleccione Opciones > Enviar.
   Para publicar elementos en la Web desde la PC:
- 1 En Línea de tiempo o Favoritos, seleccione los elementos (un máximo de 50) que desee publicar en la Web.

- 2 Seleccione Archivo > Publicar en Web.... Se abre la ventana Publicar en Web.
- **3** Escriba un título y una descripción breve de la publicación. También puede escribir una historia o descripciones más largas en el campo de texto.
- 4 Seleccione el weblog que desea usar en la lista Publicar en:.
- 5 Cuando todo esté listo, haga clic en el botón Enviar.

#### Importar elementos desde otras fuentes

Además de las imágenes .jpeg de su dispositivo de imágenes, también puede importar imágenes .jpeg y videoclips .3gp y .mp4, archivos de sonido .amr y archivos de texto .txt desde otras fuentes (como un CD, DVD o carpetas en su disco duro) al Nokia Lifeblog.

Para importar imágenes o videos desde una PC compatible a Nokia Lifeblog para PC:

- 1 En Línea de tiempo o Favoritos, seleccione Archivo > Importar de PC.... Se abre la ventana Importar.
- 2 Desplácese por la lista para buscar el archivo de imagen o de video o archivo de sonido o de texto o desplácese hacia otras carpetas para buscar el archivo que desea importar. Use la lista Examinar para buscar en otras unidades o dispositivos.

- Lifeblog
- **3** Seleccione una carpeta, un archivo o varios archivos. Puede ver su contenido en el panel Vista previa:.
- 4 Haga clic en Abrir para importar la carpeta (incluidas las subcarpetas) o los archivos seleccionados.

#### Navegar por la Línea de tiempo y Favoritos

Cuando inicia Nokia Lifeblog en la PC, puede moverse de muchas formas en la vistas Línea de tiempo y Favoritos. La forma más rápida es tomar la manija del deslizador y moverla hacia adelante o hacia atrás, de manera rápida o lenta. Como alternativa, haga clic en la barra de tiempo para seleccionar una fecha, use la función lr a fecha... o use las teclas de flecha.

#### Más información

Para obtener más información sobre los servicios de weblog y su compatibilidad con Nokia Lifeblog, visite <u>www.nokia.com/lifeblog</u> (en inglés) o pulse F1 en la aplicación Nokia Lifeblog para PC para abrir la Ayuda de Nokia Lifeblog.

### Nokia PC Suite

### Nokia

#### Nokia PC Suite ⊙

Nokia PC Suite es un conjunto de aplicaciones para PC desarrolladas para su uso con el Nokia N75.

Para instalar y usar Nokia PC Suite, necesita una PC que ejecute Microsoft Windows 2000 o XP y sea compatible con el cable USB suministrado o con conectividad Bluetooth. Antes de usar Nokia PC Suite, necesita instalarlo en su PC. Para obtener más información, consulte el CD-ROM suministrado con su dispositivo.

En el CD-ROM, encontrará un manual del usuario completo de Nokia PC Suite en formato electrónico. Para obtener más información y para descargar la versión más reciente de Nokia PC Suite, visite <u>www.nokia.com/pcsuite</u> (en inglés).

Algunas aplicaciones útiles de Nokia PC Suite son:

Get Connected: para conectar su dispositivo con una PC compatible por primera vez

PC Sync: para sincronizar contactos, agenda, listas de tareas y notas entre el dispositivo y un administrador de información personal (PIM) en la PC compatible.

**Content Copier:** para hacer copia de seguridad de los datos del dispositivo o para restaurar datos guardados en una PC compatible al dispositivo

**Image Store**: para almacenar imágenes y videos del dispositivo en una PC compatible

Phone Browser: para administrar el contenido de las carpetas en el dispositivo a través de Windows Explorer

Music Manager: para crear y organizar archivos de música digitales en una PC compatible y transferirlos a un dispositivo compatible

**One Touch Access:** para establecer una conexión de red usando el dispositivo como módem

#### Más información

Para obtener más información y para descargar la versión más reciente de Nokia PC Suite, visite www.nokia.com/pcsuite (en inglés).

### **Download!**

#### Download! 🔳

Con **Download!** (servicio de red) puede descubrir, obtener una vista previa, comprar, descargar y actualizar contenido, servicios y aplicaciones que funcionan con su Nokia N75. Ahora tiene a su alcance juegos, tonos de timbre, imágenes de fondo, aplicaciones y mucho más. Los elementos están ordenados por categoría en catálogos y carpetas suministradas por los distintos proveedores de servicios. El contenido disponible depende de su proveedor de servicios.

Pulse Sy y seleccione Download!.

Download! utiliza sus servicios de red para acceder al contenido más reciente. Para obtener información sobre elementos adicionales disponibles a través de Download!, comuníquese con su operador de red, proveedor de servicios o el proveedor o fabricante del elemento.

Download! recibe constantes actualizaciones, de manera que puede tener a su alcance el contenido más actualizado que el operador de red o proveedor de servicios ofrece para su dispositivo. Para actualizar manualmente el contenido en Download!, seleccione Opciones > Actualizar lista. Para ocultar una carpeta o un catálogo de la lista, por ejemplo, para ver sólo los elementos que utiliza con más frecuencia, seleccione **Opciones** > **Ocultar**. Para hacer que todos los elementos ocultos vuelvan a estar visibles, seleccione **Opciones** > **Mostrar todos**.

Para comprar el elemento seleccionado en la vista principal o en una carpeta o catálogo, seleccione Opciones > Comprar. Se abre un submenú, donde puede seleccionar la versión del elemento y ver información sobre el precio. Las opciones disponibles dependen del proveedor de servicios.

Para descargar un elemento gratuito, seleccione Opciones > Obtener.

#### Configuraciones de Download!

La aplicación actualiza su dispositivo con el contenido más reciente disponible del operador de red, proveedor de servicios u otros canales disponibles. Para cambiar las configuraciones, seleccione Opciones > Configuraciones >

Punto de acceso: seleccione qué punto de acceso usará para conectarse al servidor del proveedor de servicios y si el dispositivo solicitará un punto de acceso cada vez que lo use. Abrir auto: seleccione Sí si desea que el contenido o la aplicación se abran automáticamente al finalizar la descarga.

**Confirmar vista previa**: seleccione No si desea descargar automáticamente una vista previa del contenido o la aplicación. Seleccione Sí si desea que le pregunten cada vez antes de descargar una vista previa. **Confirmación de compra:** seleccione Sí si desea que le soliciten confirmación antes de comprar contenido o una aplicación. Si selecciona No, el proceso de compra se inicia automáticamente después de que selecciona la opción **Comprar**.

Después de definir las configuraciones, seleccione Atrás.

## Asistente de configuración

### 🏷 Asistente de configuración 🔳

El Asistente de configuración define las configuraciones de operador (MMS, GPRS e Internet móvil), e-mail, pushto-talk (servicio de red) y video compartido (servicio de red) del dispositivo según la información que proporciona su proveedor de servicios inalámbricos.

Para usar estos servicios, es posible que deba comunicarse con su operador de red o proveedor de servicios para activar una conexión de datos u otros servicios.

Pulse Sy y seleccione Herramientas > Asist. conf..

Seleccione el elemento del menú para el que desea configurar el dispositivo y pulse 
.

#### E-mail

- Cuando ajusta sus configuraciones de e-mail, el Asistente de configuración detecta su operador de red disponible y le solicita que lo confirme. Seleccione Aceptar o desplácese a otro operador de red y seleccione Aceptar.
- 2 Seleccione su proveedor de servicios de e-mail en la lista.
- 3 Seleccione el servidor de correo saliente. Use el servidor predeterminado si no está seguro.

- 4 El Asistente de configuración le solicita la información de su dirección de e-mail, nombre de usuario y contraseña. Seleccione un campo a la vez y luego Opciones > Cambiar. Escriba la información y seleccione Aceptar.
- 5 Seleccione Opciones > Aceptar cuando termine.
- 6 Seleccione Aceptar para confirmar que desea configurar el buzón de correo para el operador específico.
- 7 Seleccione Aceptar.

#### Push to talk

- Cuando ajusta sus configuraciones de push-to-talk (Push to talk) (servicio de red), el Asistente de configuración detecta su operador de red disponible y le solicita que lo confirme. Seleccione Aceptar o desplácese a otro operador de red y seleccione Aceptar.
- 2 Algunos operadores le solicitan nombre de usuario, contraseña y sobrenombre. Seleccione un campo a la vez y luego Opciones > Cambiar. Escriba la información y seleccione Aceptar.
- 3 Seleccione Opciones > Aceptar cuando termine.
- 4 Seleccione Aceptar para confirmar que desea configurar Push to talk para el operador especificado.

#### Operador

- Cuando ajusta sus configuraciones de operador, el Asistente de configuración detecta su operador de red disponible y le solicita que lo confirme. Seleccione Aceptar o desplácese a otro operador de red y seleccione Aceptar.
- 2 Seleccione Aceptar para confirmar que desea configurar el dispositivo para el operador especificado.

#### Más información

En caso de tener problemas con el Asistente de configuración, visite el sitio Web de configuraciones del teléfono Nokia en <u>www.nokia.com/phonesettings</u> (en inglés).

### Zip manager

### 👕 Zip manager 🔳

Use la aplicación Zip manager para comprimir archivos. Los archivos comprimidos consumen menos memoria y son más convenientes para enviarlos por e-mail.

Para abrir Zip manager, pulse *y* seleccione **Office** > **Zip**.

Seleccione Opciones y una de las siguientes opciones:

Nuevo archivador: crea un nuevo archivador para almacenar archivos comprimidos en formato ZIP

Agregar a archivador: agrega uno o múltiples archivos o directorios comprimidos a un archivador existente.

Eliminar: elimina archivos o directorios de un archivador existente.

Contraseña: configura, elimina o cambia la contraseña del archivador para archivos protegidos.

**Configuraciones:** cambia las siguientes configuraciones: nivel de compresión e incluir subcarpetas.

Puede almacenar archivos de archivador en el dispositivo o en la tarjeta de memoria.

## **Adobe Photoshop Album Starter Edition**

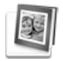

# Adobe Photoshop Album Starter Edition ⊙

Adobe Photoshop Album Starter Edition 3.0 le ayuda a buscar, corregir y compartir fácilmente sus fotos usando una PC compatible. Con esta versión de Starter Edition puede:

- Usar etiquetas para organizar sus fotos de manera que pueda buscarlas con facilidad.
- Usar una vista de agenda para ver todas sus fotografías digitales en un solo lugar.
- Corregir defectos fotográficos comunes con un solo clic.
- Compartir fotos de diversas formas: enviarlas por e-mail, imprimirlas en casa o enviarlas a dispositivos móviles compatibles.

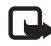

Nota: esta aplicación sólo está disponible en una cantidad limitada de idiomas.

#### Instalación

Instale la aplicación Starter Edition en su PC compatible desde el CD-ROM suministrado con el dispositivo. Starter Edition requiere el sistema operativo Microsoft Windows 2000 (Service Pack 4 o superior) o XP (Service Pack 2 o superior), Nokia PC Suite 6.5 o superior para habilitar la conectividad entre su dispositivo y la PC y Apple QuickTime 6.5.1. o superior para ver y editar videoclips.

Puede encontrar Nokia PC Suite en el CD-ROM suministrado con su dispositivo. Si su sistema no tiene instalado Apple QuickTime, puede descargarlo desde <u>www.apple.com/quicktime/download</u> (en inglés). Siga las instrucciones de instalación en la pantalla.

#### Transferir fotos y videoclips desde el Nokia N75 a la PC

Puede transferir fotos desde el dispositivo a Starter Edition de dos maneras.

Para transferir fotos y videoclips a una PC compatible en forma automática:

- Conecte el dispositivo a una PC compatible usando en cable de datos USB suministrado con el dispositivo. En la PC, se abre el cuadro de diálogo Adobe Photo Downloader y se seleccionan automáticamente los archivos de imagen y video nuevos capturados desde la última transferencia.
- 2 Para iniciar la transferencia, haga clic en Obtener fotos. Todos los archivos seleccionados se importan a Starter Edition. Cualquier álbum que haya creado en Mis cosas en el dispositivo, se transferirá automáticamente a Starter Edition y se identificará como etiqueta.
- **3** Puede eliminar archivos del dispositivo después de que se han transferido a Starter Edition.

Para activar o desactivar el cuadro de diálogo automático Adobe Photo Downloader, haga clic con el botón derecho en el icono ubicado en la barra de tareas.

Para transferir fotos a una PC compatible en forma manual:

- 1 Conecte el dispositivo a una PC compatible usando el cable de datos USB o conectividad Bluetooth.
- 2 Inicie la aplicación Starter Edition.
- 3 En la barra de accesos directos, haga clic en Obtener fotos > De cámara, Teléfono móvil o Lector de tarjeta. Se abre el cuadro de diálogo Adobe Photo Downloader.

- 4 Haga clic en Obtener fotos para iniciar la transferencia. Todos los archivos seleccionados se importan a Starter Edition. Cualquier álbum que haya creado en Mis cosas en el dispositivo, se transferirá automáticamente a Starter Edition y se identificará como etiqueta.
- **5** Puede eliminar archivos del dispositivo después de que se han transferido a Starter Edition.

# Transferir fotos y videoclips desde la PC al Nokia N75

Para transferir fotos y videoclips editados nuevamente al dispositivo:

- 1 Conecte el dispositivo a una PC compatible usando el cable de datos USB o conectividad Bluetooth.
- 2 Inicie la aplicación Starter Edition.
- **3** Seleccione las fotos y videos que desea transferir al dispositivo.
- 4 Haga clic en Compartir en la barra de accesos directos y seleccione Enviar a teléfono móvil.
- 5 Haga clic en Aceptar.

#### Organizar y buscar fotos por fecha

Starter Edition organiza automáticamente sus fotos por fecha, de manera que pueda encontrarlas fácilmente.

Existen dos formas de buscar fotos por fecha: depósito de fotos y vista de agenda.

Para buscar fotos usando el depósito de fotos:

- 1 Seleccione Depósito de fotos en la barra de accesos directos.
- 2 En la línea de tiempo debajo de la barra de accesos directos, seleccione el mes al que corresponden las fotos que desea ver. Las fotos correspondientes a dicho mes aparecerán en el depósito de fotos.

Para buscar fotos usando la vista de agenda:

- 1 Seleccione Vista de agenda en la barra de accesos directos.
- 2 En la vista de agenda, seleccione un día con una foto para ver todas las fotos que tomó ese día.
- **3** Desplácese de un mes a otro con los botones de flecha ubicados en la parte superior de la agenda.

#### Organizar y buscar fotos usando etiquetas

Busque fotos usando etiquetas de palabra clave según las personas, lugares, sucesos y otras características de la foto. Cuando asigna una etiqueta a sus fotos, no necesita recordar el nombre, fecha o carpeta del archivo para buscar cada foto. Haga clic en Organizar en la barra de accesos directos para abrir el panel Etiqueta. Para crear su propia etiqueta:

- 1 Haga clic en Nueva en el panel Etiqueta y seleccione Nueva etiqueta.
- 2 En el cuadro de diálogo Crear etiqueta, use el menú Categoría para escoger en cuál subcategoría desea incluir la etiqueta.
- 3 En el cuadro de texto Nombre, escriba el nombre que desea asignar a la etiqueta.
- 4 En el cuadro de texto Nota, escriba cualquier información adicional sobre la etiqueta.
- 5 Haga clic en Aceptar.

La etiqueta aparece en el panel Etiqueta dentro de la categoría o subcategoría que seleccionó. Para adjuntar una etiqueta a una foto, arrastre la etiqueta desde el panel Etiqueta hasta la foto en el depósito de fotos.

Para buscar fotos, haga doble clic en una etiqueta del panel Etiqueta; la búsqueda muestra todas las fotos que tienen esa etiqueta específica.

Para estrechar la búsqueda e ir a un mes específico, haga clic en la barra ubicada en la línea de tiempo.

Si crea un nuevo álbum en el dispositivo, le agrega fotos y transfiere las fotos a Starter Edition, la información del álbum se muestra como una etiqueta nueva en Etiquetas importadas.

#### Corregir sus fotos

Para corregir los defectos fotográficos más comunes:

- 1 Seleccione una foto del depósito de fotos.
- 2 Haga clic en Corregir foto en la barra de accesos directos. Starter Edition hace una copia del archivo fotográfico original para edición.

Para corregir la foto automáticamente, seleccione Corrección automática.

Para corregir la foto manualmente, seleccione Corregir ventana de foto... y una de las siguientes opciones:

General: selecciona la corrección automática de color, niveles, contraste y nitidez.

Recortar: recorta una foto para mejorar la composición o destacar una imagen.

Ojos rojos: corrige el efecto de ojos rojos que causa el flash de la cámara.

#### Reproducir y editar videos

Para reproducir sus videos, haga doble clic en el archivo de video y luego en Reproducir bajo la ventana de video.

Para editar, reorganizar y eliminar escenas en sus películas móviles:

- Haga clic con el botón derecho en un archivo de película y seleccione Editar película móvil. Verá la primera toma de su video en la ventana de video. El marcador azul en la línea de tiempo debajo de la ventana de video indica la toma que está visualizando.
- 2 Para reproducir, poner en pausa, detener, ir al principio o al final, use los botones de control debajo de la ventana de video. Para avanzar o retroceder el video, arrastre el marcador azul por la línea de tiempo.
- **3** Para seleccionar una sección del video que desee editar, reorganizar o eliminar, realice una de las siguientes acciones:
  - Arrastre las manijas de selección ubicadas al comienzo y al final de la línea de tiempo.
  - Para marcar el momento de inicio de la selección, mantenga pulsada la tecla Shift y haga clic en la línea de tiempo. Para marcar el momento de término, mantenga pulsada la tecla Ctrl y haga clic en la línea de tiempo.

Después de seleccionar una sección, puede arrastrar la barra de selección en la línea de tiempo.

4 Para eliminar la sección seleccionada del video, haga clic en el botón Eliminar en la barra de herramientas.

Para recortar la selección y eliminar partes que se encuentra fuera de ella, haga clic en el botón Recortar en la barra de herramientas.

Para copiar la selección y pegarla en otro punto en el tiempo, haga clic en el botón **Copiar** en la barra de herramientas. Arrastre el marcador azul en la línea de tiempo hasta el punto deseado y haga clic en el botón **Pegar**.

#### Más información

Para obtener ayuda adicional sobre las funciones del programa, seleccione Ayuda > Ayuda de Adobe Photoshop Album en el menú principal.

Para obtener más información sobre Starter Edition, visite www.adobe.com/products/photoshopalbum/starter.html (en inglés).